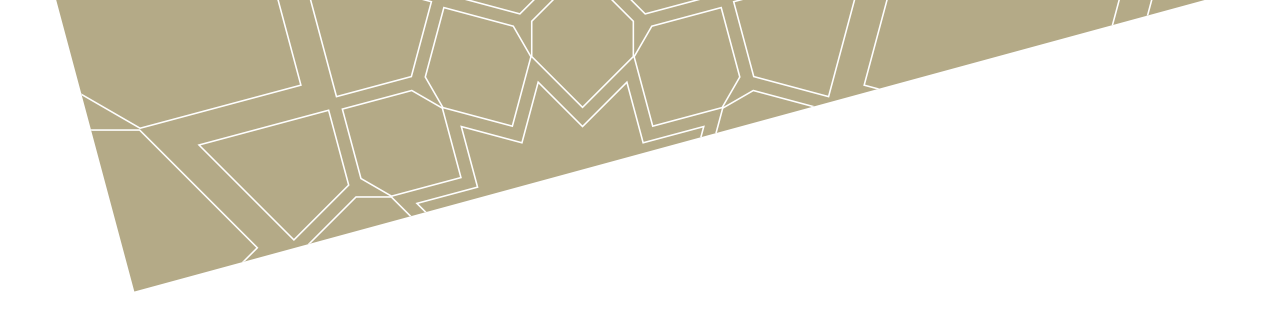

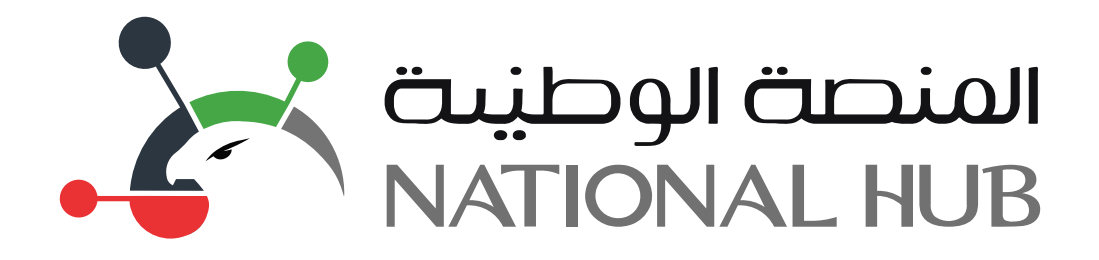

## دليل استخدام الخدمات الرقمية

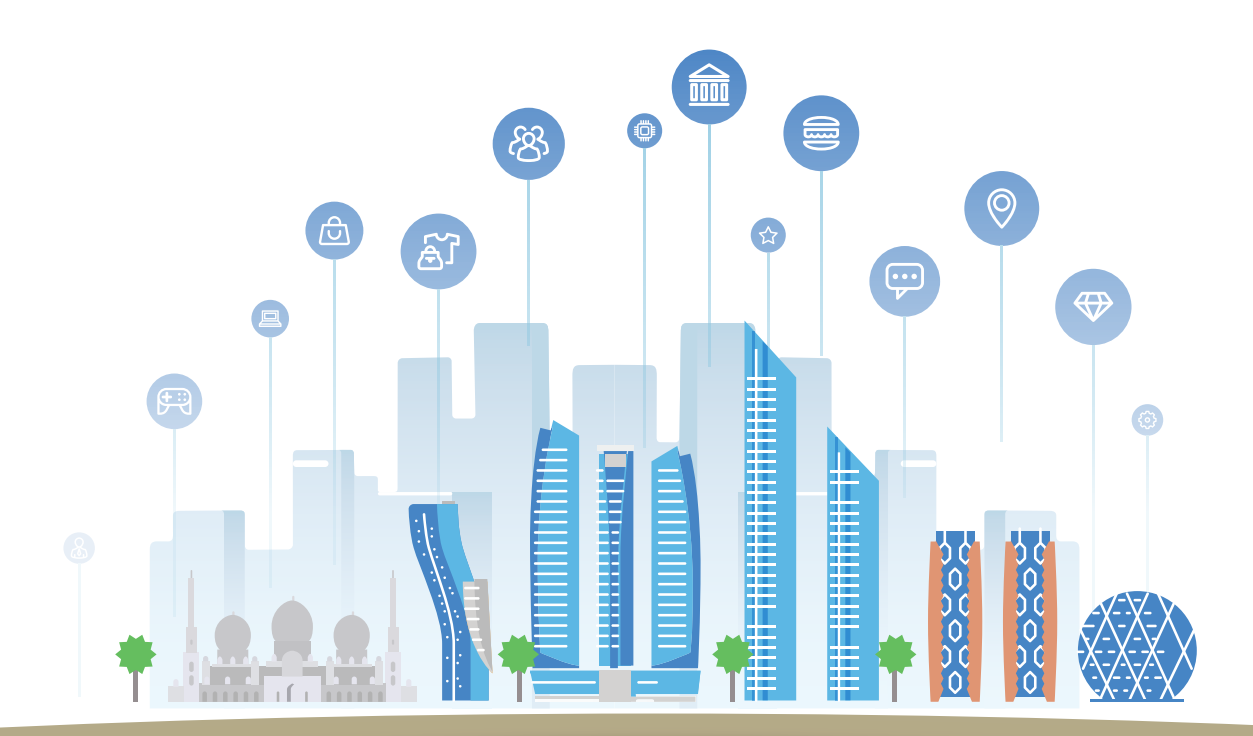

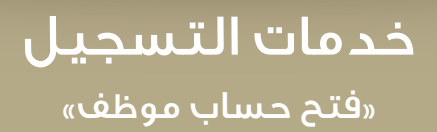

## المنصة الوطيىة

تم إطلاق منصة ذكية للخدمات الحكومية على مستوى الحكومة الاتحادية وهو نظام الكتروني تم تطويره كاملا بجهود داخليا. وتعمل المنصة كقاعدة لأتمتة وتطوير الخدمات الحكومية الاتحادية وتحويلها إلى خدمات رقمية تتيح للمتعاملين الحصول عليها عن طريق أجهزتهم الالكترونية

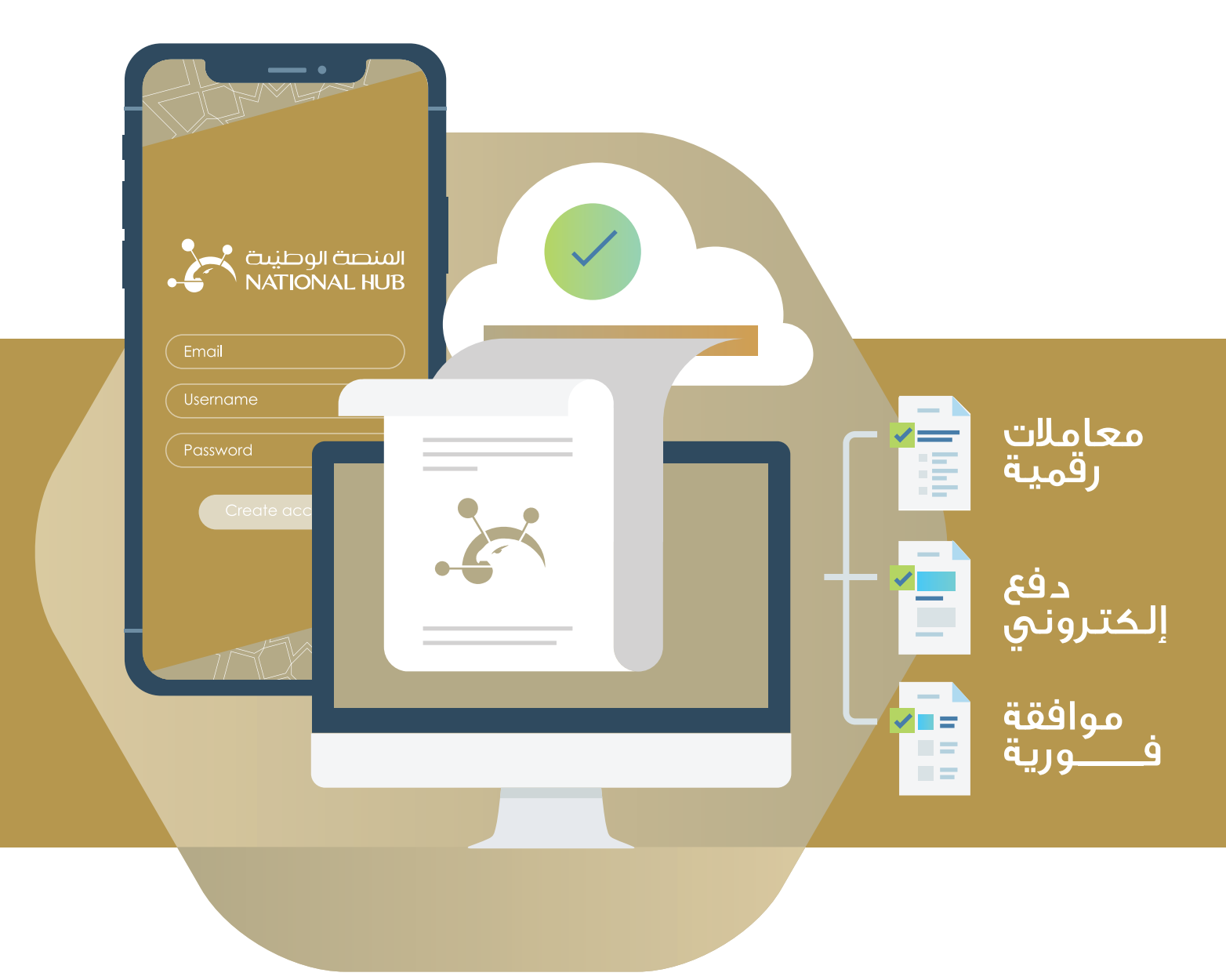

تعريف بالمنصة

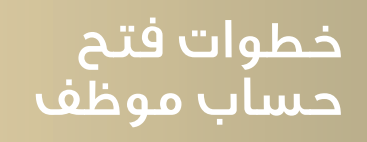

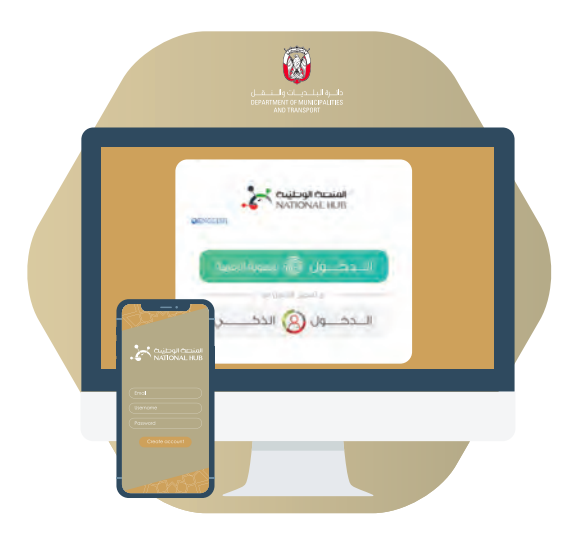

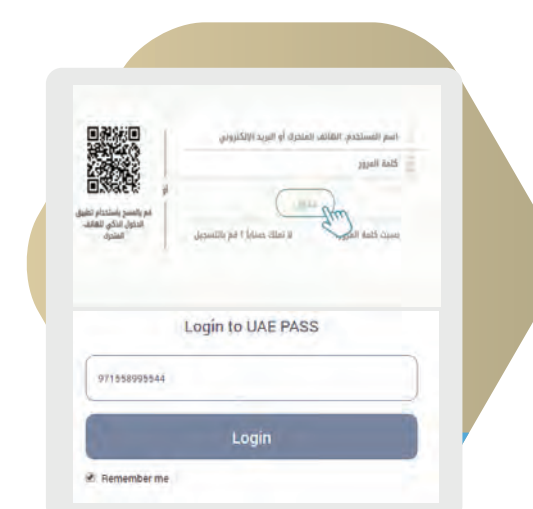

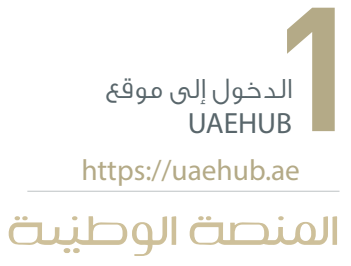

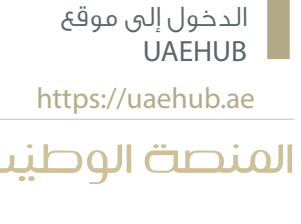

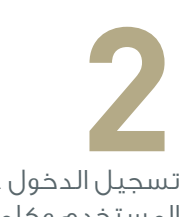

تسجيل الدخول عبر اسم المستخدم وكلمة المرور التي تم إنشاؤها عبر SMARTPASS أو عن طريق UAEPASS

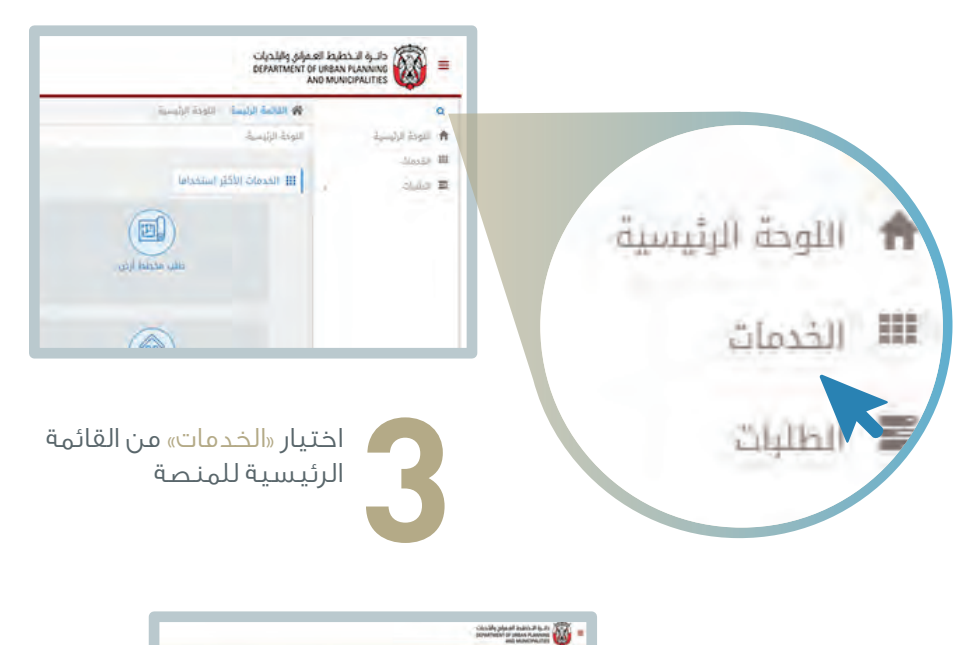

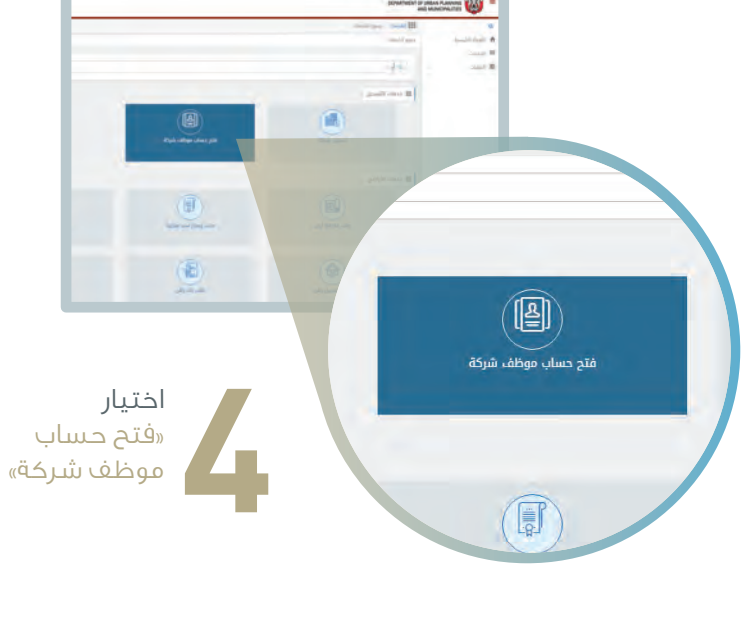

## خطوات فتح حساب موظف

| ة النموذج أدناه والضغط على "طلب جديد" للمتابعة |
|------------------------------------------------|
| اسم الشركة عربي                                |
| اسم الشركة انجليزي                             |
| رقم الرخصة التجارية                            |
| التسجيل كمشرف حساب للشركة                      |

تعبئة البيانات المطلوبة في نافذة «إنشاء» ثم الضغط على «طلب جديد»

| إضغط هنا | طباعة تعهد وإقرار إنشاء حساب المستخدم |
|----------|---------------------------------------|
|          | توقيع وتحميل وتيقة التعهد             |
| 1        |                                       |

اتبع الخطوات التالية في نافذةالتقديم:

| نخدم | حساب المست | وإقرار إنشاء | اعة تعهد | 1 طبا |
|------|------------|--------------|----------|-------|

إضغط على الزر الموجود في أقصى اليسار لطباعة التعهد

| Lizer<br>And the set of the set of |                                     |
|----------------------------------------------------------------------------------------------------|-------------------------------------|
|                                                                                                    | 2 توقيع وتحميل وثيقة التعهد         |
|                                                                                                    | قم بتوقيع وثيقة التعهد ومسحها ضوئيا |

إضغط هنا المج

| -                        | الوثائق           |
|--------------------------|-------------------|
| ياء حساب المستخدم موقع * | ᆂ تعهد وإقرار إنث |
|                          | 🗙 Upload.pdf 🗟    |

قم بتحميل وثيقة التعهد من خلال النافذة على اليسار

|        | 2 توقيع وتحميل وثيقة التعهد |
|--------|-----------------------------|
| .hui 💌 |                             |
| tm     |                             |

إضغط على زر «أرسل»

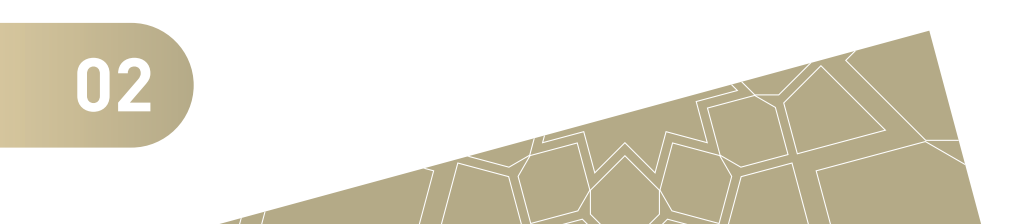

خطوات فتح حساب موظف

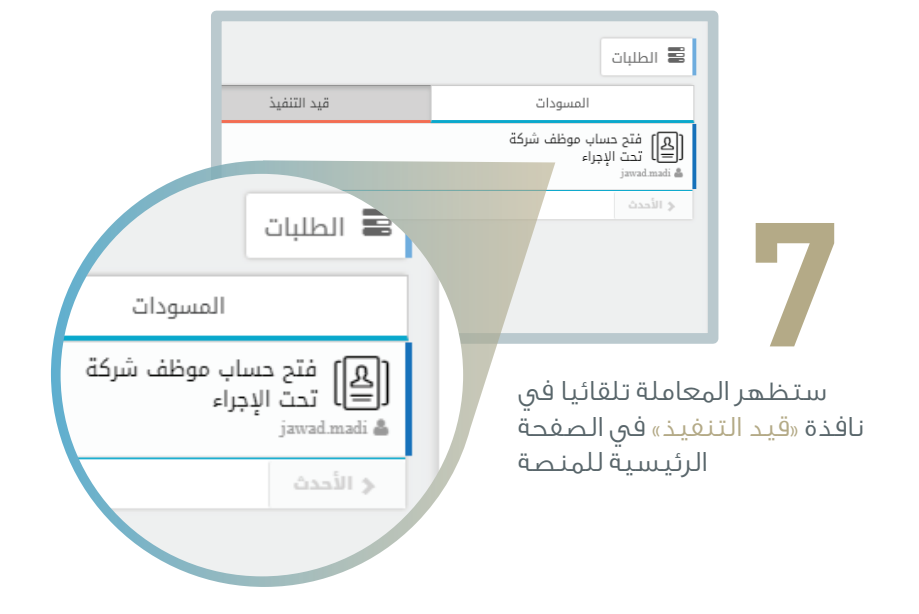

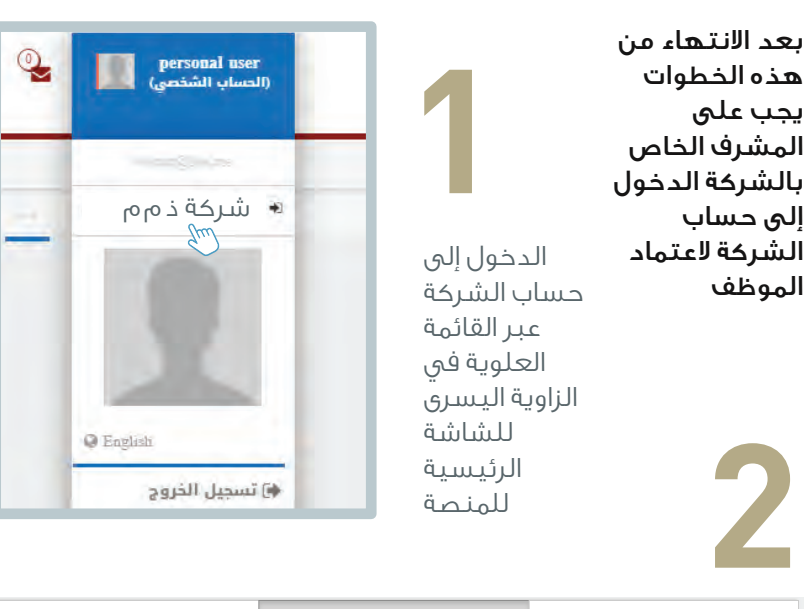

| المكتملة               | قيد التنفيذ   | المسودات                                     |
|------------------------|---------------|----------------------------------------------|
| 201800001115           |               | [هـ]) فتح حساب موظف شركة<br>[هـ] تحت الاحباء |
| 27-08-2018, 15:17:16 🛗 |               | jawad.madi 🌡                                 |
| الأقدم ∢               | الصفحة 1 من 1 | الأحدث                                       |

ستتواجد المعاملـة تلقائيـا في نافــذة «قيـد التنفيـذ» في صفحة المشـرف

|        | الرجاء اختيار الأدوار للمستخدم الجديد                         |
|--------|---------------------------------------------------------------|
| 3      | GIS Services الأدوار<br>Default Company User<br>IMAS Services |
| إعتماد |                                                               |

ستظهـر نافــذة تمكــن المشــرف مــن اعتمــاد المــوظف وتحــديــد أداوره

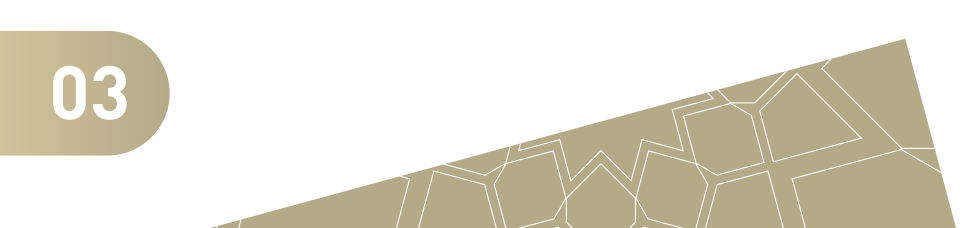

خطوات فتح حساب موظف

تم الانتهاء من معاملة (فتح حساب موظف شركة) رقم (١١١--- ١٩) ويمكن الحصول على النسخة الإلكترونية الالكتروني مائمة المعاملات المكتملة وشكراً

8

عند اعتماد الموظف من قبل المشرف ستصل الموظف رسالة نصية تؤكد إتمام فتح حساب موظف بنجاح

تهانينا.. انتهيت من عملية فتح حساب موظف بإمكانك الآن الدخول إلى المنصة الذكية عبر الرابط التالى

https://uaehub.ae

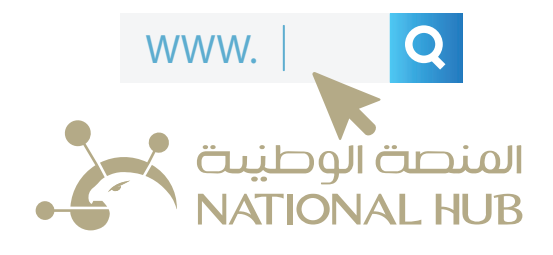

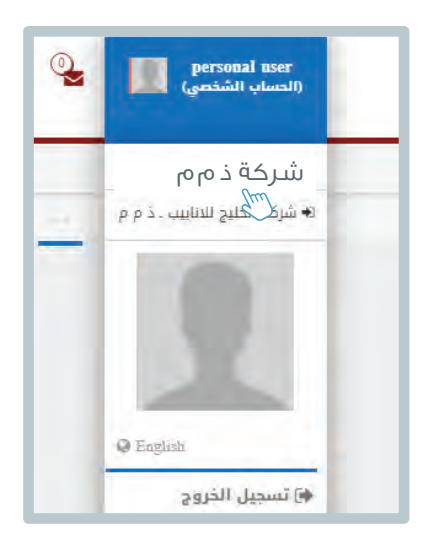

بإمكانك الآن الدخول إلى حساب الشركة عبر القائمة العلوية في الروية اليسرى للشاشة للمنصة ثم اختيار الشركة اعتمادك كموظف لها

04